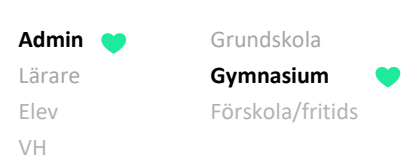

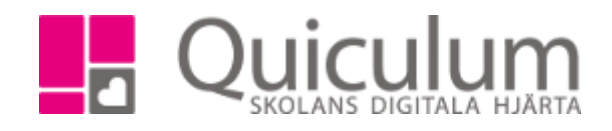

Återställa "avvikande betygsdatum" för kurs

Denna instruktion beskriver hur du som administratör återställer "avvikande betygsdatum" på kurs, för a) en enskild eller b) flera elever. Genom att återställa kursens "typ" till "vanlig kurs" igen kommer eleven att dyka upp under funktionen "Betygsättning" under den betygsperiod som omfattar kursens slutdatum. När du ändrar tillbaka kursens typ till "Vanlig kurs" dyker elever upp i betygsvyn med övriga elever i gruppen.

Om eleven inte ska betygsättas samtidigt som övriga elever i undervisningsgruppen kan du behöva skapa en "skugg-grupp" för att betygsättning ska vara möjligt under annan tidpunkt - se instruktion 2051 Skapa skugg-grupp inför betygsättning för elever med "Avvikande betygsdatum"

- a) Återställa "avvikande betygsdatum" för enskild elev
- 1. Gå till **Elevkort.**
- 2. Sök upp aktuell elev och klicka på fliken "Studieplan".
- 3. Klicka på redigera-knappen efter den kurs som har avvikande betygsdatum (AD i kolumnen "typ"). I vårt exempel "Engelska 5".

| Ahmed, Emma,    | Ek16 (010101)        |         | • •   | Visa end  | last a               | ktiva    |      |                              |       |       |       |       |     |       |   |
|-----------------|----------------------|---------|-------|-----------|----------------------|----------|------|------------------------------|-------|-------|-------|-------|-----|-------|---|
|                 | Studieplan Uppgifter |         |       |           |                      |          |      |                              |       |       |       |       |     |       |   |
| Ahmed, Em       | ma, Ek16             |         |       |           |                      |          |      |                              |       |       |       |       | 5   | 2     | Ø |
| ✓ Summering     |                      |         |       |           |                      | Totalt 9 | 00 p | ✓ Inriktning 0 poäng         | 16/17 | 17/   | 18    | 18/19 | Тур | Betyg | + |
| Godkända        | Ej godkända          | Utökade | [     | Dokumer   | nttyp                |          |      | Antal kurser: 0              | Åk1   | Åk    | 2     | Åk3   |     |       |   |
| 0               | 0                    | 0       | 7     | ∕isa info | 0                    |          |      | Summa poäng                  |       | 0     |       | 0     |     |       |   |
| ✓ Ekonomipre    | ogrammet 1050 poäng  | 16/17   | 17/18 | 18/19     | Тур                  | Betyg    | +    | ✓ Fördjupning 0 poäng        | 16/   | 17 1  | 7/18  | 18/19 | Тур | Betyg | + |
| Antal kurser: 1 | 1                    | Åk1     | Åk2   | Åk3       |                      |          |      | Antal kurser: 0              | Åk    | 1 /   | Åk2   | Åk3   |     |       |   |
| Engelska 5      |                      | 50      | 50    |           | AD                   |          | C    | summa poäng                  | 0     |       | 0     | 0     |     |       |   |
| Engelska 6      |                      | 50      | 50    |           | Kurskod: E<br>ärare: | NGENG05  | C    |                              |       |       |       |       |     |       |   |
| Matematik 1b    |                      | 50      | 50    |           |                      |          | Ø    | ✓ Individuellt val 200 poäng |       | 16/17 | 17/18 | 18/19 | Тур | Betyg | + |
| Matematik 2b    |                      | 50      | 50    |           | К                    |          | Ø    | Antal kurser: 2              |       | Åk1   | Åk2   | Åk3   |     |       |   |
| Naturkunskap    | 1b                   | 50      | 50    |           | К                    |          | Ø    | Administration 1             |       |       | 100   |       | K   |       | 8 |
| Religionskunsk  | kap 1                | 25      | 25    |           |                      |          | Ø    | Affärsjuridik                |       | 100   |       |       | К   |       | Ø |
| Samhällskunsk   | kap 1b               | 50      | 50    |           | K                    |          | Ø    | Summa poäng                  |       | 100   | 100   | 0     |     |       |   |

4. Välj alternativet "Ändra typ"

| Ändra Kategori |
|----------------|
| Ta bort Kurs   |
| Redigera       |
| Ändra typ      |
| Avbryt         |

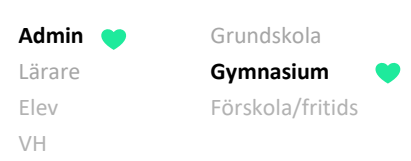

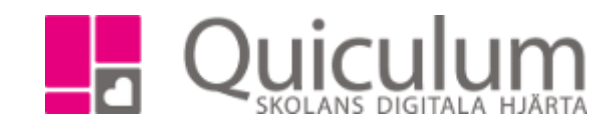

- 5. Välj "Vanlig kurs (K)".
- 6. Klicka på SPARA.

| Ändra typ                  | × 🗈 |
|----------------------------|-----|
| Vanlig kurs (K)            |     |
| Fel (FEL)                  |     |
| IAP Kurs anpassad (KA)     |     |
| IAP Kurs ersatt (KE)       |     |
| Prövning (P)               |     |
| Kurs reducerad (KR)        |     |
| Kurs utökad (KU)           |     |
| Övrigt (Ö)                 |     |
| Avvikande betygsdatum (AD) |     |
| Konverterad (KNV)          |     |
| GY 2000 (GY0)              |     |

Klart. Eleven har nu samma datum för betygsättning som övriga icke-avvikande elever i en eventuell undervisningsgrupp. I kolumnen "Typ" kan vi nu se att det står "K" (=Vanlig kurs)

| Ahmed, Emma, Ek16 (010101)       |         | • Vi  | sa endas   | t aktiva |            |       |                              |       |       |       |        |       |       |     |
|----------------------------------|---------|-------|------------|----------|------------|-------|------------------------------|-------|-------|-------|--------|-------|-------|-----|
| Översikt Studieplan Uppgifter Nå |         |       |            |          |            |       |                              |       |       |       |        |       |       |     |
| Ahmed, Emma, Ek16                |         |       |            |          |            |       |                              |       |       |       |        | Ł     | Q     |     |
| ✓ Summering                      |         |       |            |          | Totalt 10  | 00 p  | ✓ Inriktning 0 poäng         | 16/1  | 7 1   | 7/18  | 18/19  | Тур   | Betyg | +   |
| Godkända Ej godkända             | Utökade | D     | okumentt   | ур       |            |       | Antal kurser: 0              | Åk'   |       | Åk2   | Åk3    |       |       |     |
| 0 0                              | 0       | V     | isa info 0 | )        |            |       | Summa poäng                  | 0     |       | 0     | 0      |       |       |     |
| ✓ Ekonomiprogrammet 1050 poäng   | 16/17   | 17/18 | 18/19      | Тур      | Betyg      | +     | ✓ Fördjupning 0 poäng        | 1     | 6/17  | 17/18 | 18/19  | Тур   | Betyg | +   |
| Antal kurser: 11                 | Åk1     | Åk2   | Åk3        | $\frown$ | 、<br>、     |       | Antal kurser: 0              |       | Ak1   | Åk2   | Åk3    |       |       |     |
| Engelska 5                       | 50      | 50    | (          | К        |            | 1     | Summa poäng                  |       | 0     | 0     | 0      |       |       |     |
| Engelska 6                       | 50      | 50    |            | $\sim$   | Kurskod: E | NGENO | 505                          |       |       |       |        |       |       |     |
| Matematik 1b                     | 50      | 50    |            |          | Lärare:    | 6     | ✓ Individuellt val 200 poäng |       | 16/17 | 17/18 | 18/19  | Тур   | Bety  | ; + |
| Matematik 2b                     | 50      | 50    |            | K        |            | 3     | Antal kurser: 2              |       | Åk1   | Åk2   | Åk3    | _     |       |     |
| Naturkunskap 1b                  | 50      | 50    |            | K        |            | 3     | Administration 1             |       |       | 100   |        | K     |       | 6   |
| Religionskunskap 1               | 25      | 25    |            |          |            | 3     | Affärsjuridik                |       | 100   |       |        | K     |       | 6   |
| Samhällskunskap 1b               | 50      | 50    |            | К        |            | 3     | Summa poäng                  |       | 100   | 100   | 0      |       |       |     |
| Samhällskunskap 2                | 50      | 50    |            | K        |            | 3     | L                            |       |       |       |        |       |       |     |
| Svenska 1                        | 50      | 50    |            | K        |            | 3     | > Övrigt 0 poäng             | 16/17 | 17/1  | 8 1   | 8/19   | Тур   | Betyg | +   |
| Svenska 2                        | 50      | 50    |            | K        |            | ß     | Antal kurser: 0              | Åk1   | Åkź   | 2     | Åk3    |       |       | _   |
| Svenska 3                        | 50      | 50    |            | K        |            | ß     |                              |       |       |       |        |       |       |     |
| Summa poäng                      | 525     | 525   | 0          |          |            |       | > Borttagna kurser 100 poäng |       | 16/17 | 17/18 | 3 18/1 | 9 Typ | Bety  | a 🕇 |
|                                  |         |       |            |          |            |       | Antal kurser: 1              |       | Åk1   | Åk2   | Åk     |       | ,     |     |
|                                  |         |       |            |          |            |       |                              |       |       |       |        |       |       |     |

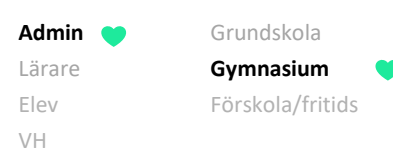

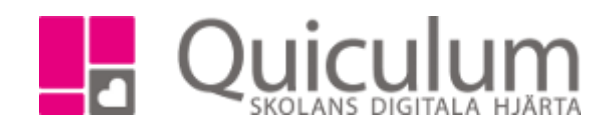

## b) Återställa "avvikande betygsdatum" för flera elever

- 1. Gå till Elevadministration.
- 2. Gör urval för t ex skolenhet eller klass.
- 3. Under "Listtyp" väljs "Typ".
- Under "Typ" väljer du den typ kursen är markerad som för tillfället, i detta fall "avvikande betygsdatum".
- 5. Klicka på "Sök".

Alla elever som matchar urvalet listas.

- 6. Markera de elever vars avvikande betygsdatum ska återställas.
- Under "Redigera valda elever" väljer du "Vanlig kurs".
- 8. Klicka därefter på "Byt typ".

|              |                  |                  |                    |                   |            |        |                   | (3/3) | Unel                    |
|--------------|------------------|------------------|--------------------|-------------------|------------|--------|-------------------|-------|-------------------------|
| Тур          |                  |                  |                    |                   |            |        |                   | *     | Läsår                   |
|              | Namn <b>†</b> ↓  | Klass <b>†</b> ] | Kurs <b>†</b> ↓    | Program 🏌         | Kategori 🏌 | Тур †↓ | Status <b>†</b> ↓ |       | 18/19 -                 |
| Välj<br>inga |                  |                  |                    |                   |            |        |                   |       | Skolenhet •             |
|              | Björk, Ebba      | Ek17             | ldrott och hälsa 1 | Ekonomiprogrammet | Program    | AD     |                   |       | Skolenhet               |
|              | Danielsson, Axel | Ek17             | Naturkunskap 1b    | Ekonomiprogrammet | Program    | AD     |                   |       | Listtyp                 |
|              | Viklund, Carl    | Ek16             | Engelska 5         | Ekonomiprogrammet | Program    | AD     |                   |       | Тур •                   |
|              |                  |                  |                    |                   |            |        |                   |       | Kurser                  |
|              |                  |                  |                    |                   |            |        |                   |       | Тур                     |
|              |                  |                  |                    |                   |            |        |                   |       | Avvikande betygsdatum 🔹 |
|              |                  |                  |                    |                   |            |        |                   |       | Q Q                     |
|              |                  |                  |                    |                   |            |        |                   | 1     | Redigera valda elever   |
|              |                  |                  |                    |                   |            |        |                   |       | Vanlig kurs 🗸           |
|              |                  |                  |                    |                   |            |        |                   |       | + Byt typ               |

Klart. Sidan laddas om och de elever vars kurser ändrats till "vanlig kurs" syns inte längre på listan då de inte längre matchar urvalet.

Alla exempelnamn i Quiculums instruktioner är fiktiva.

| Urval                     |
|---------------------------|
| Läsår                     |
| - 18/19                   |
| Urvalstyp                 |
| Skolenhet                 |
| Skolenhet                 |
| Allmänna gymnasiet 🗸 🗸    |
| Listtyp                   |
| Тур 🔻                     |
| Kurser                    |
| Välj kurser 🔹             |
| Тур                       |
| Avvikande betygsdatum -   |
| Inkludera inaktiva elever |